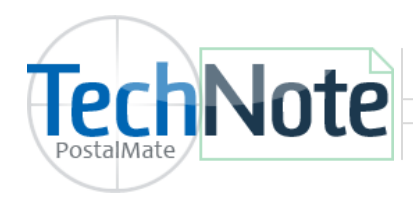

**Receipt Printer Setup** 

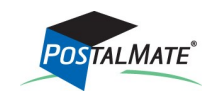

TechNote #126. Rev. 01.20.14

See our <u>Hardware Requirements</u> for a list of supported receipt printers.

To use a receipt printer in the Point-of-Sale, install the appropriate driver for your printer. Optionally, you may install a Generic/Text only driver named **Receipt Printer**.

## **Install Windows Driver**

Use the CD that came with your printer or go to <u>http://www.citizen-systems.com/Pages/UisSupport/</u> <u>support-Driver-download.aspx</u> to download.

- 1. Use the link above to download the appropriate driver for your specified receipt printer. When prompted, save the file to your Windows desktop.
- 2. From the desktop, double-click the downloaded Citizen file. Follow the on-screen instructions to complete the driver install.
- 3. Check that your printer is turned on and has paper loaded.
- 4. Plug the printer's USB cable into an available port on your computer. Windows will install the printer.
- 5. When you see the message "Your device is ready to use," the Windows installation is complete.

## **Assigning Your Receipt Printer in the POS**

If the POS was open while adding the printer driver, make sure to close and re-open the POS for the program to recognize the new printer.

- 1. Choose **Tools > Options > Register Settings.**
- 2. Select the Receipt Settings tab.
- 3. Under Assigned Printer, use the drop down arrow to select the Receipt Printer. Use the Test button as needed to test your receipt.
- 4. Click **OK** to save.

If your receipt printer supports printing logos and you would like to add a logo to your receipt, please see TechNote titled <u>Receipt Logo Setup</u> for more information.

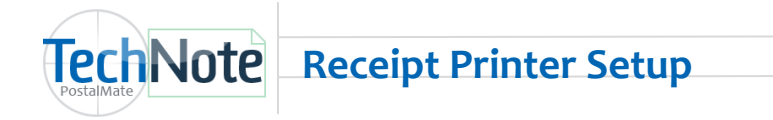

Assigning Your Receipt Printer in the POS Continued...

|                                                      | Register Settings      |                                                                                                    |                  |             |                  |                                                                                                    |  |      | ×         |   |                                                           |
|------------------------------------------------------|------------------------|----------------------------------------------------------------------------------------------------|------------------|-------------|------------------|----------------------------------------------------------------------------------------------------|--|------|-----------|---|-----------------------------------------------------------|
|                                                      | Register Buttons       | Receipt Settings                                                                                                    | Receipt Layout   | Credit Card | Pole Display     | Tendering Other                                                                                                    |  |      |           | _ |                                                           |
|                                                      | Receipt Se             | ttings                                                                                                    |                  |             |                  |                                                                                                    |  |      |           |   |                                                           |
| Select your rec<br>printer from th<br>drop down list | receipt<br>the<br>ist. | Assigned printer           Receipt Printer <ul> <li>Test</li> </ul>                                                   |                  |             | For PostalMate s | ude<br>hipments:                                                                                                    |  | _    |           |   |                                                           |
|                                                      |                        | Signature line Include for: Credit card charges Account charges PostalMate shipments When signature line is included: |                  | d:          |                  | Ship To / Contents Weight Package TD Declared value Tracking number Tracking number Wexpected arrival When payment is "on account": Customer account balance |  |      |           |   |                                                           |
|                                                      |                        | Print 2 c                                                                                                    | opies of receipt |             |                  |                                                                                                    |  | и Ск | ancel Pep |   | Choose <b>Test</b> to<br>test your printer<br>assignment. |

## **Drop-Off Receipts in PostalMate**

To print drop-off receipts in PostalMate, you can set up your receipt printer by going to **Tools > PostalMate Settings > Drop-Off Settings**.

| Introduction<br>Store Information<br>Store Group | Drop-Off Settings                       |                                                            |                    |
|--------------------------------------------------|-----------------------------------------|------------------------------------------------------------|--------------------|
| DHL Setup                                        | Carrier-specific settings               | Add-Ons and Insurance                                      |                    |
| DHL Global Mail Setup<br>FedEx Express Setup     | Service: None 🗸                         | Description Enabled Retail<br>I Email notification  \$1.00 |                    |
| FedEx Ground Setup<br>UPS Setup                  | Compensation: 0.00 (carrier pays store) | Taping and sealing \$1.00 -                                |                    |
| USPS Setup                                       | Retail charge: 0.00                     | Insurance: None                                            | Select your receip |
| Set Shipping Rates                               | Department:                             | Description                                                | printer from the   |
| Add-On Rates                                     | Department                              | Receipt                                                    | printer from the   |
| Surcharge Rates                                  |                                         | Store disclaimer:                                          | drop-down list     |
| Insurance Settings                               |                                         | Store drop-off disclaimer                                  | and indicate how   |
| Drop-Off Settings                                |                                         |                                                            | many conies you    |
| Pro Pack Settings                                |                                         |                                                            | wich to print      |
| Sales Tax Settings                               |                                         |                                                            | wish to print.     |
| Departments & Products                           |                                         |                                                            |                    |
| Customer Settings                                |                                         | Printer: Copies                                            |                    |
| Scale Settings                                   |                                         | Receipt Printer                                            |                    |
| Label Settings                                   |                                         |                                                            |                    |
| Station Settings                                 |                                         |                                                            |                    |
| Additional Settings                              |                                         | Save Cancel                                                |                    |